# Zotero

# User manual

(Word and Google Docs)

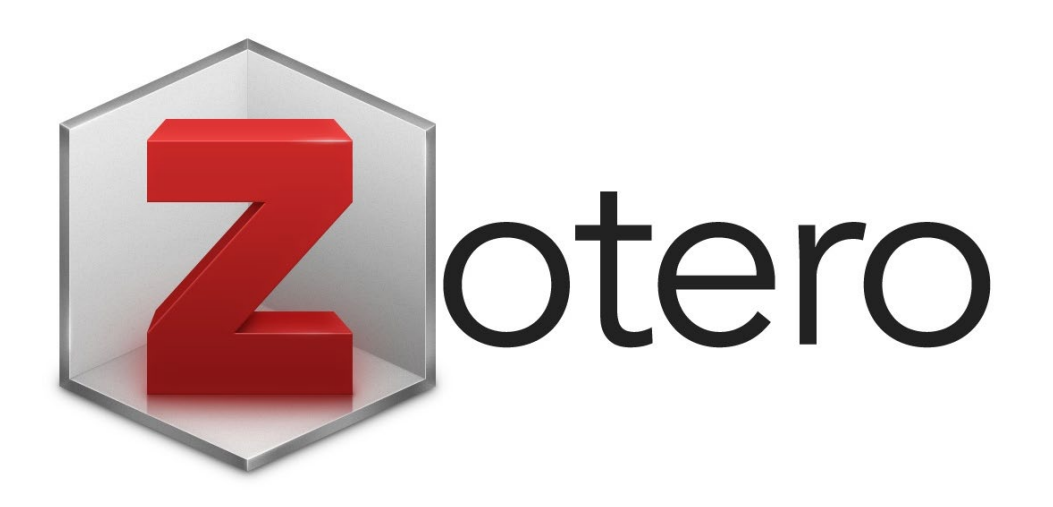

# Contents

| Documentation (user manuals) from Zotero.org: How to                                      |
|-------------------------------------------------------------------------------------------|
| Download and install Zotero: www.zotero.org/3                                             |
| • Using Zotero with <b>Word</b> : www.zotero.org/support/word_processor_plugin_usage      |
| • Using Zotero with <b>Google Docs</b> : www.zotero.org/support/google_docs               |
| • Using Zotero with LibreOffice: www.zotero.org/support/libreoffice_writer_plugin_usage.3 |
| Download and install Zotero: www.zotero.org3                                              |
| A good "Beginner's guide-video":3                                                         |
| The Zotero interface                                                                      |
| How to add references to your Zotero-library?4                                            |
| 1. Manually add references4                                                               |
| 2. Add references with an identifier (PMID, DOI, ISBN, arXiv IDs)4                        |
| 3. Use the browser extension (the Zotero Connector) to export from databases              |
| 4. Drag and drop PDF-files of journal articles into Zotero5                               |
| Organize and maintain your library6                                                       |
| Add Tags and Notes to your references to improve organization and retrieval               |
| Create folders to organize references for different projects                              |
| My Publications                                                                           |
| Avoid duplicates                                                                          |
| Create a free Zotero online account and Set up Syncing7                                   |
| Zotero with Word                                                                          |
| Add Bibliography (The reference list)9                                                    |
| Edit an in-cite citation                                                                  |
| Zotero with Google documents                                                              |
| How to share your Zotero collection?11                                                    |

# Documentation (user manuals) from Zotero.org: How to...

- Download and install Zotero: <u>www.zotero.org/</u>
- Using Zotero with Word: www.zotero.org/support/word processor plugin usage
- Using Zotero with Google Docs: <u>www.zotero.org/support/google\_docs</u>
- Using Zotero with LibreOffice: <u>www.zotero.org/support/libreoffice writer plugin usage</u>

#### More help (In Norwegian):

- At innsida: <u>i.ntnu.no/wiki/-/wiki/Norsk/Bruke+Zotero</u>
- At NTNU UB Medicine and health library: <u>www.ntnu.no/blogger/ub-mh/endnote-referanseverktoy/zotero/</u>

## Download and install Zotero: www.zotero.org

A good "Beginner's guide-video":

 <u>https://www.youtube.com/watch?v=JG7Uq\_JFDzE</u> (12 min 41 sec)

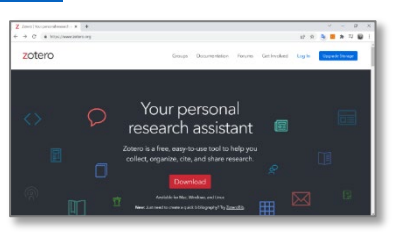

Zotero works with Chrome, Safari, Firefox, Opera and Microsoft Edge

Download both of the following programs:

- Zotero 5.0 is the program where your references are stored
- The **Zotero Connector** is a plugin for your browser, that makes it super easy to save references to your Zotero library.

#### The Zotero interface

| Zotero                                    |                               |                   |       |       |                   |          |          |                            |                   | _               |                          | $\times$ |
|-------------------------------------------|-------------------------------|-------------------|-------|-------|-------------------|----------|----------|----------------------------|-------------------|-----------------|--------------------------|----------|
| <u>File Edit View T</u> ools <u>H</u> elp |                               |                   |       |       |                   |          |          |                            |                   |                 |                          |          |
| 🗟 🚍 •                                     | ◎ <b>-</b> 🔏 🔜 - 🖉 - 🔍        |                   |       | Q • P | All Fields & Tags |          | ⇔        | *                          |                   |                 |                          | ¢        |
| ∽ 🧰 My Library                            | Title                         | Creator           | Year  | Date  | Date Added        | 0 🛱      | Info     | Notes                      | Tags Related      |                 |                          |          |
| 🚞 Aberdeen                                | Cytotoxicity, Bactericidal, a | Król et al.       | 2017  | Mar 2 | 2/11/2022, 2:3    | . •      | _        |                            |                   |                 |                          |          |
| 🚞 MS seminar                              | Diet quality, dietary pattern | . Mondin et al. 🔫 | 2019  | Mar 2 | 2/11/2022, 2:3    |          | ſ        | Item Type                  | Journal Article   |                 |                          | ^        |
| My Publications                           | Life History Variation, Popu  | Sæther et al.     | 1996  | 11/19 | 2/12/2022, 1:0    | . •      |          | Title                      | Diet quality, die | etary patterns  | and sho                  | rt       |
| 📥 Duplicate Items                         | Spatio-temporal distributio   | . Buscaino et al. | 2020  | 12720 | 2/12/2022, 1:0    | . •      |          |                            | sleep duration:   | a cross-section | onal                     |          |
| C Unfiled Items                           |                               |                   |       |       |                   |          |          |                            | population-bas    | ed study        |                          |          |
| 🔊 Trash                                   |                               |                   |       |       |                   |          |          | <ul> <li>Author</li> </ul> | Mondin, Thaise    | C.              | $\square \Theta$         | +        |
|                                           |                               |                   |       |       |                   | <u> </u> | <u>۲</u> | <ul> <li>Author</li> </ul> | Stuart, Amanda    | L.              | $\square$                | +        |
|                                           |                               |                   |       |       |                   |          |          | <ul> <li>Author</li> </ul> | Williams, Lana .  | l.              |                          | +        |
|                                           |                               |                   |       |       |                   |          |          | <ul> <li>Author</li> </ul> | Jacka, Felice N.  |                 | $\square$                | +        |
|                                           |                               |                   |       |       |                   |          |          | Author                     | Pasco, Julie A.   |                 | - 9                      | +        |
|                                           |                               |                   |       |       |                   |          |          | ASh                        | owing fi          | eld-            |                          | +        |
| Make <b>folders</b> for                   | List of refer                 | oncos in t        | hat r | nnie  | oct               |          | (.       | ) Abstract                 | Objective To ex   | amine the cro   | oss-secti <mark>c</mark> | on       |
| different projects                        | List of ferei                 | chices in t       | mar p | JiOje |                   |          |          | Publicinf                  | ormatio           | n of th         | ne                       |          |
| unicient projects                         |                               |                   |       |       |                   |          |          | Volume                     | 58                |                 |                          |          |
|                                           |                               |                   |       |       |                   |          |          | ch                         | osen ref          | erence          | e                        |          |
|                                           |                               |                   |       |       |                   |          |          | Pages                      | 641-651           |                 |                          |          |
|                                           |                               |                   |       |       |                   |          |          | Date                       | Mar 2019          |                 |                          | m y      |
|                                           |                               |                   |       |       |                   |          |          | Series                     |                   |                 |                          |          |
|                                           |                               |                   |       |       |                   |          |          | Series Title               |                   |                 |                          |          |
|                                           |                               |                   |       |       |                   |          |          | Series Text                |                   |                 |                          |          |
| antibacterial activity cytotoxicity       | ^                             |                   |       |       |                   |          | Jo       | urnal Abbr                 |                   |                 |                          |          |
| Diet quality Dietary patterns             |                               |                   |       |       |                   |          |          | Language                   | English           |                 |                          |          |
| direct electric current DPPH FRAP         |                               |                   |       |       |                   |          |          | DOI                        | http://dx.doi.or  | g/10.1007/s0    | 0394-018                 | 3        |
| hydrosol Lifestyle Obesity pH             |                               |                   |       |       |                   |          |          | ISSN                       | 14366207          |                 |                          |          |
| inguissor cirestyre obesity pri           |                               |                   |       |       |                   |          |          | Short Title                | Diet quality, die | etary patterns  | and sho                  | rt       |
|                                           | -                             |                   |       |       |                   |          | C        |                            | sleep duration    |                 |                          | ~        |

# How to add references to your Zotero-library?

Four main ways to add references to Zotero:

- 1. Manually add references
- 2. Add references with an identifier
- 3. Use the Zotero Connector

1. Manually add references

•

•

4. Add references by drag and drop PDF-files into your library

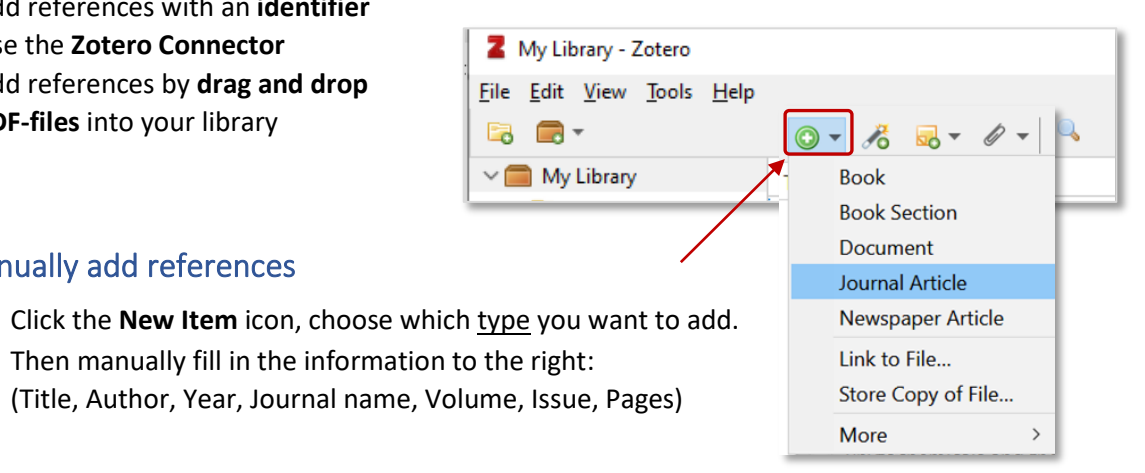

# 2. Add references with an identifier (PMID, DOI, ISBN, arXiv IDs)

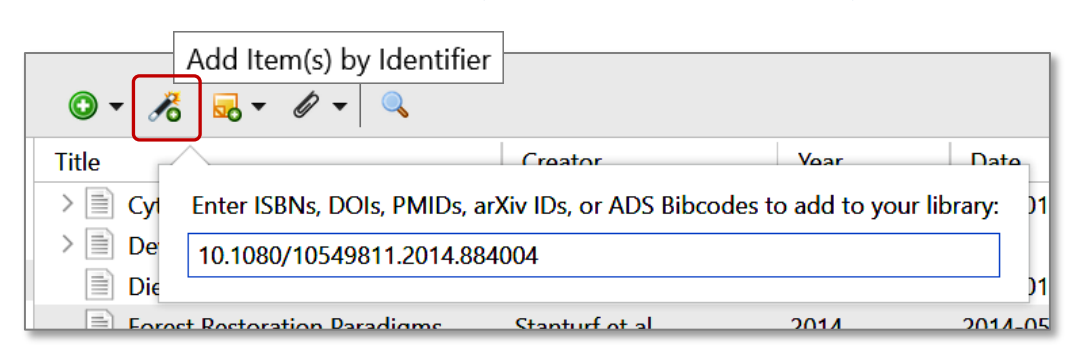

Add ISBN, DOI, PMID, arXiv number in the field shown above.

A sample of ID-numbers on an article found in PubMed:

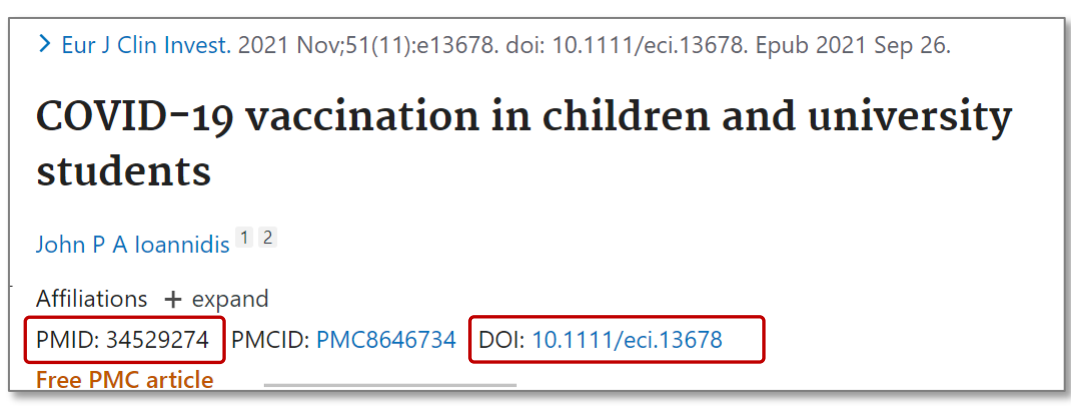

PMID = PubMed ID, DOI = Digital Object Identifier PMCID = PubMed Central ID (is an archive of full-text journal articles) (Does not work as an identifier)

#### 3. Use the browser extension (the Zotero Connector) to export from databases

After a search in an academic database, click the "**Save to Zotero**" <u>extension</u> in your browser. Then choose which references you want do export to Zotero and click **OK**.

| amlet 🗙 📔 Primo by Ex Libris - web of | × 🗘 (vegetables OR broccoli) AND (h × +                                                                                                    |        |
|---------------------------------------|----------------------------------------------------------------------------------------------------|--------|
| mmary/0781c0c2-56d1-4352-9040-423c4fa | 2996b1-23655afa/relevance/1 🖻 🖈 💽 🗐 🕲 🕏 🗐                                                                                                    |        |
| el                                    | Z Zotero Item Selector Save to Zotero (Web of Science Nex<br>Has access to this site                                                                                                    | (tgen) |
|                                       | Select which items you'd like to add to your library:                                                                                                    |        |
| Add To Marked List Export ~           | Vegetables, fruits and cognitive health in aging: Findings from two asian cohorts Impact of broccoli consumption on human health: systematic review Fruit, vegetable and dietary antioxidant intake in school age, respiratory health up t Postdiagnostic Fruit and Vegetable Consumption and Breast Cancer Survival: Pros The Health Benefits of Fruits and Vegetables Biomarkers of Broccoli Consumption: Implications for Glutathione Metabolism and t African Green Leafy Vegetables Health Benefits Beyond Nutrition Vegetable Oils and Fats Ingredients and health Effects Cruciferous vegetable and isothiocyanate intake and multiple health outcomes FOOD FOR HEALTH: EVALUATION OF A FRUIT & VEGETABLE PRESCRIPTION The aging behavior of reclaimed accelet mixture with vegetable oil reinvegators Select All Deselect All Cancel OK |        |

#### 4. Drag and drop PDF-files of journal articles into Zotero

If you have a lot of journal articles (as pdf-files) downloaded to your computer, then just **mark them**, and **drag and drop** them in the <u>main window</u> of Zotero (see below). Zotero will automatically fill out the fields for us (add them for us).

This will usually only work for journal articles. Always check the reference afterwards.

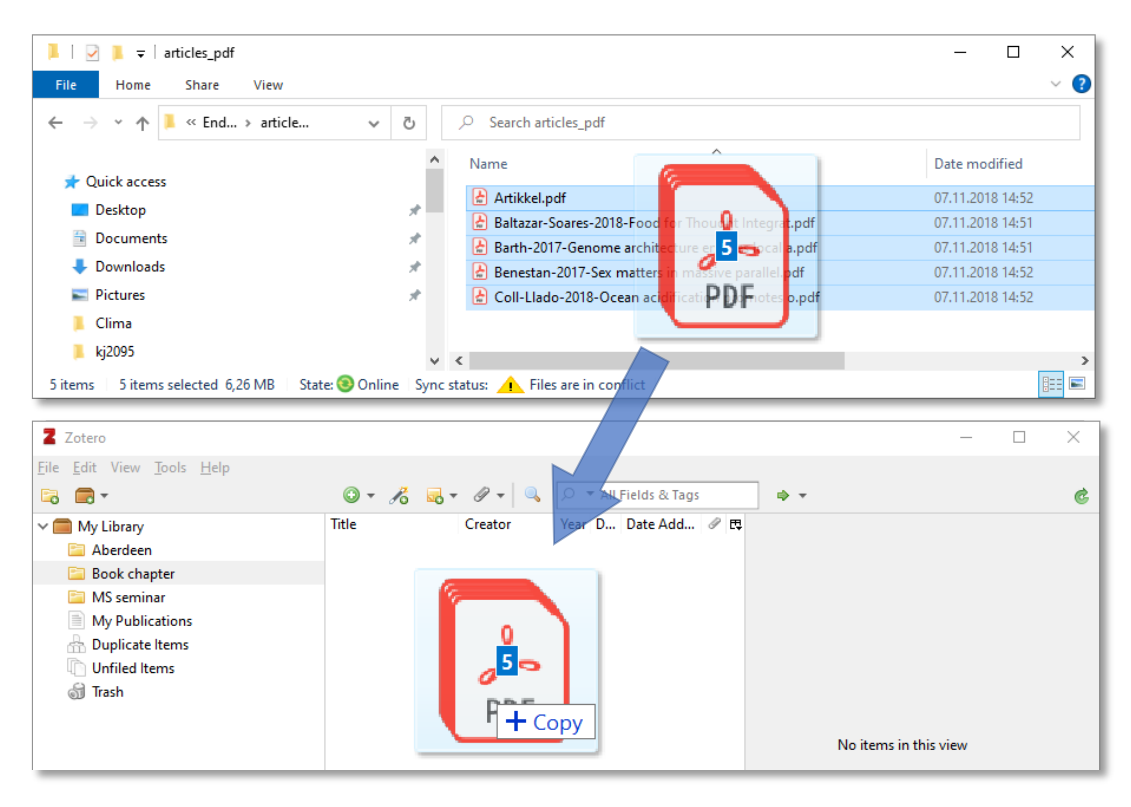

# Organize and maintain your library

### Add Tags and Notes to your references to improve organization and retrieval

The Tags will be visible on the lower left side and are searchable in your library. There may be some automatic tags added as well. (These can be removed in the Tags-window by select the action button and click on the delete automatic tags in this library).

You can also add Notes and choose to link references together

|   |                                                                                                    | ¢      |  |  |  |  |  |
|---|----------------------------------------------------------------------------------------------------|--------|--|--|--|--|--|
| 2 | Info Notes Tags Related                                                                                                    |        |  |  |  |  |  |
|   | 5 tags: Add                                                                                                    |        |  |  |  |  |  |
|   | 📎 Antioxidants                                                                                                    | igodot |  |  |  |  |  |
|   | Nutrition                                                                                                    |        |  |  |  |  |  |
|   | Nidative stress                                                                                                    |        |  |  |  |  |  |
|   | Not the second second s |        |  |  |  |  |  |
|   | Nedox balance                                                                                                    |        |  |  |  |  |  |
|   |                                                                                                    |        |  |  |  |  |  |

#### Create folders to organize references for different projects

<u>Right click</u> My Library > New Collection... to add folders for your references in different projects. Here, I have added two projects: MS seminar and Aberdeen. Stay in the folder where you want to

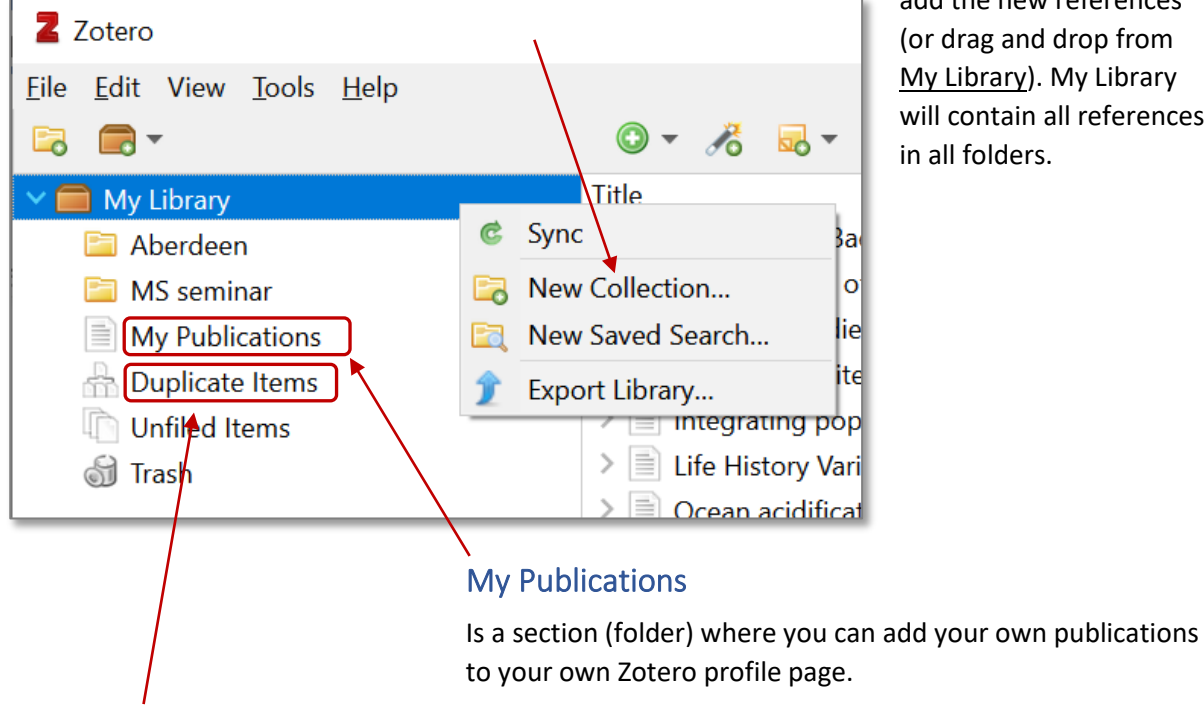

add the new references (or drag and drop from My Library). My Library will contain all references in all folders.

## **Avoid duplicates**

If you have duplicates among your references, you can find them in the folder **Duplicate Items**. On the right side you can choose which you prefer to keep (preferable one with much information) and then click Merge.

# Create a free Zotero online account and Set up Syncing

#### Edit > Preferences:

| otero Preferen | ces       |         |        |                   |          |        | ×    |
|----------------|-----------|---------|--------|-------------------|----------|--------|------|
| 500            |           |         |        |                   | $\gg$    |        |      |
| General        | Sync      | Search  | Export | Cite              | Advanced |        |      |
| Settings Reset |           |         |        |                   |          |        |      |
| Data Syncin    | 0         |         |        |                   |          |        |      |
| Username       | iokrister | 2       |        | Create Acco       | ount     |        |      |
| osernume.      | Jokinster |         |        | Lost Passw        | ord?     |        |      |
| Password:      | •••••     |         |        | About Sync        | ring     |        |      |
|                | Set Up :  | Syncing |        | <u>noout sync</u> | ing      |        |      |
|                |           |         |        |                   |          |        |      |
|                |           |         |        |                   |          |        |      |
|                |           |         |        |                   |          |        |      |
|                |           |         |        |                   |          |        |      |
|                |           |         |        | _                 |          |        |      |
|                |           |         |        |                   | OK       | Cancel | Help |

The online account will sync with your computer and will also work as a backup.

| ero Prefere         | ences           |                  | È,            |                 | *                   |                       |            |  |
|---------------------|-----------------|------------------|---------------|-----------------|---------------------|-----------------------|------------|--|
| General             | Sync            | Search           | Export        | Cite            | Advanced            |                       |            |  |
| yles Word           | Processors      |                  |               |                 |                     |                       |            |  |
| Style Mar           | ager            |                  |               |                 |                     |                       |            |  |
| Title               | age.            |                  |               |                 |                     | Updated               |            |  |
| American            | Chemical S      | 6/4/2021         | ^             |                 |                     |                       |            |  |
| American            | Medical As      | sociation 11t    | h edition     |                 |                     | 10/28/20              | 21         |  |
| American            | Political Sci   | ence Associa     | tion          |                 |                     | 11/24/20              | 15         |  |
| American            | Psychologi      | cal Associatio   | n 7th editio  | n               |                     | 1/31/202              | 2          |  |
| American            | Sociologica     | Association      | 6th edition   |                 |                     | 10/7/202              | 1          |  |
| Chicago I           | Manual of St    | yle 17th edit    | ion (author-  | date)           |                     | 2/6/2022              |            |  |
| Chicago I           | Manual of St    | yle 17th edit    | ion (full not | e)              |                     | 1/16/2022             |            |  |
| Chicago I           | Manual of St    | yle 17th edit    | ion (note)    |                 |                     | 1/16/202              | 2          |  |
| Cite Then           | n Right 11th    | edition - Ha     | rvard         |                 |                     | 9/1/2021              |            |  |
| Cite Then           | n Right 11th    | edition - Ha     | rvard (no "e  | t al.")         |                     | 9/4/2021              |            |  |
| Elsevier -          | Harvard (wi     | th titles)       |               |                 |                     | 1/22/201              | 9 🗸        |  |
|                     |                 |                  |               |                 |                     |                       | _          |  |
| <u>Get addition</u> | onal styles     |                  |               |                 |                     | -                     | +          |  |
| Citation C          | Options         |                  |               |                 |                     |                       |            |  |
| Includ              | le URLs of p    | aper articles i  | n reference   | s               |                     |                       |            |  |
| When this           | option is disab | led, Zotero incl | udes URLs wh  | en citing journ | al, magazine, and r | newspaper articles of | nly if the |  |
| article does        | s not have a pa | age range speci  | fied.         |                 |                     |                       |            |  |
| Tools               |                 |                  |               |                 |                     |                       |            |  |
| Style Ed            | itor Style      | Preview          |               |                 |                     |                       |            |  |
| ,                   |                 |                  |               |                 |                     |                       |            |  |
|                     |                 |                  |               |                 |                     |                       |            |  |
|                     |                 |                  |               |                 |                     |                       |            |  |

The Cite tab shows styles you can choose from. You can also add more styles by choose **Get** additional styles...

# Zotero with Word

You might get messages about **errors** if you have both <u>Zotero</u> and <u>Mendeley</u> installed at the same time. For me this window popped up each time I started up Word.

**(Despite this,** you could ignore it, because Zotero worked fine anyway).

| Microsof | t Word                                                                                                    | $\times$ |
|----------|----------------------------------------------------------------------------------------------------|----------|
|          | Citation/Bibliography is wrongly placed in index area, please delete the placed citation/bibliography in index area. |          |
|          | ОК                                                                                                    |          |

#### The Zotero tab:

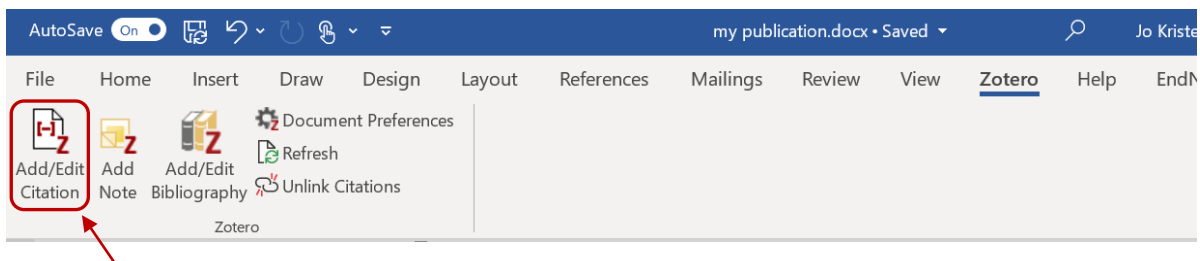

Add an in-text citation: Click Add/Edit Citation and the following text-field will pop up.

The **first time** you do this in your document, you will be asked to choose style first. The style can be changed at any time later.

Now you can start type Author-name or parts of the title in the field to find a reference – or, click the **Z** > **Classic View** to get a window (shown under) with all references in your Zotero Library. Choose one (or more) to use them in your text (Click OK).

| Add/Edit Citation                                                        |                                                                                                    |                                                                               | ×                                                                                                    |
|--------------------------------------------------------------------------|----------------------------------------------------------------------------------------------------|-------------------------------------------------------------------------------|----------------------------------------------------------------------------------------------------|
|                                                                          |                                                                                                    |                                                                               |                                                                                                    |
| My Library<br>Aberdeen<br>MS seminar<br>My Publications<br>Unfiled Items | Title         Cytotoxicity, Bactericidal, and Antioxidant Activity of Sodium Alginate Hydrosols         Diet quality, dietary patterns and short sleep duration: a cross-sectional populati         Diet quality, dietary patterns and short sleep duration: a cross-sectional populati         Diet quality, dietary patterns and short sleep duration: a cross-sectional populati         Diet quality, dietary patterns and short sleep duration: a cross-sectional populati         Similar Diet Gradie (Melanogradie)         Spatio-temporal distribution and acoustic characterization of haddock (Melanogr.) | Creator<br>. Król et al.<br>Mondin et al.<br>Sæther et al.<br>Buscaino et al. | the second second secon |
| Prefix:Suffix:Show Editor Multiple Sources.                              | Page ~                                                                                                    | Cancel                                                                        | K                                                                                                    |

#### Add Bibliography (The reference list)

There are two ways to add the reference list to your document:

1. (Copy and paste from Zotero) In Zotero:

> Stay in the folder/collection where you have the references used in your document. <u>Right</u> <u>click</u> and choose **Create Bibliography from Collection...** In the window that pop up, <u>choose</u> <u>the style</u> you want for your Bibliography and click **Copy to Clipboard**.

Then <u>paste it into your document</u>, either it is a Word-, LateX-, Google Docs or any txtdocument you are using.

### Or

#### 2. In Word:

Add in cite references by choosing **Add/Edit Bibliography**.

Remember, the Reference list will be added exact where the mouse cursor is standing (when you add it).

Click **Document Preferences** to change style. In the window that pop up you can also choose to <u>update automatically</u> when you add new or delete citations to the text.

# If you discover some typos/errors in your references after import to Zotero:

If you see some typos or other small bugs or things in the reference list, **go to Zotero and fix the error there**. Then they will be updated in your document as well. (If nothing happens, click **Refresh**.)

| Create Citation/Bibliography                         | ×             |
|------------------------------------------------------|---------------|
| Citation Style:                                      |               |
| American Chemical Society                            | ^             |
| American Medical Association 11th edition            |               |
| American Political Science Association               |               |
| American Psychological Association (APA) 7th edition |               |
| American Sociological Association (ASA) 6th edition  |               |
| Chicago Manual of Style 17th edition (author-date)   |               |
| Chicago Manual of Style 17th edition (full note)     |               |
| Chicago Manual of Style 17th edition (note)          | ~             |
| Ν                                                    | Manage Styles |
| Language: English (US)                               |               |
| Output Mode:                                         |               |
| ◯ Citations                                          |               |
| Bibliography                                         |               |
| Output Method:                                       |               |
| ○ Save as RTF                                        |               |
| ○ Save as HTML                                       |               |
| • Copy to Clipboard                                  |               |
| O Print                                              |               |
| ОК                                                   | Cancel        |

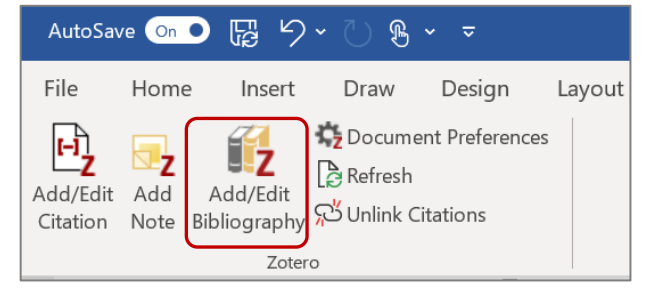

| ,                        | e:                         |                      |                                       |                  |              |                  |                |
|--------------------------|----------------------------|----------------------|---------------------------------------|------------------|--------------|------------------|----------------|
| Cite Them                | Right 11th edition - I     | Harvard (n           | o "et al.")                           |                  |              |                  |                |
| Elsevier - H             | arvard (with titles)       |                      |                                       |                  |              |                  |                |
| IEEE                     |                            |                      |                                       |                  |              |                  |                |
| Modern Hu                | imanities Research A       | ssociation           | 3rd edition                           | (note with bit   | oliograph    | iy)              |                |
| Modern La                | nguage Association         | 9th editior          | ı                                     |                  |              |                  |                |
| Nature                   |                            |                      |                                       |                  |              |                  |                |
| Vancouver                |                            |                      |                                       |                  |              |                  |                |
|                          |                            |                      |                                       |                  |              |                  | M 611          |
|                          |                            |                      |                                       |                  |              |                  | Manage Styl    |
| Language:                | English (US)               | $\sim$               |                                       |                  |              |                  |                |
| Store Citatic            | ins as:                    |                      |                                       |                  |              |                  |                |
| • Fields (re             | commended)                 |                      |                                       |                  |              |                  |                |
| Fields canr              | ot be shared with Libre    | Office.              |                                       |                  |              |                  |                |
| The docum                | ent must be saved as .d    | oc or .docx.         |                                       |                  |              |                  |                |
|                          | rks                        |                      |                                       |                  |              |                  |                |
| Bookmarks                | can be shared between      | Word and l           | LibreOffice, but                      | t may cause erro | ors if accid | entally modified | d and cannot b |
| inserted in<br>The docum | to footnotes.              | oc or docr           |                                       |                  |              |                  |                |
|                          | ient must be saved us to   | oc or laber.         |                                       |                  |              |                  |                |
| Use M                    | EDLINE journal abbre       | eviations            |                                       |                  |              |                  |                |
| The Jour                 | nal Abbr" field will be ig | nored.               |                                       |                  |              |                  |                |
| ✓ Autom<br>Disabling     | atically update citati     | ons<br>sitution inco | rtion in large d                      | ocumente Click   | Pofrach te   | o undato citatio | ne manually    |
| orsability               | apaates can speed up t     | anonon mse           | a a a a a a a a a a a a a a a a a a a | ocuments. Click  | - nen esti u | o opoure citatio | na monudity.   |
|                          |                            |                      |                                       |                  |              |                  |                |

#### Edit an in-cite citation

If you want to remove the author, or edit information about page, chapter, figure,... etc. do as follows:

Mark or put the cursor on the citation you want to edit. Then click **Add/Edit Citation** and the red field will show the marked citation. Click on that citation to edit.

| AutoSave 💿 💿 🍃 りゃ ひ 🖲                                                                                                    | ~ ~                                                                                                    |                                                                                                    |                                                                     | my public                             | ation.docx •                   | Saved 🔻                            |        |
|----------------------------------------------------------------------------------------------------|----------------------------------------------------------------------------------------------------|----------------------------------------------------------------------------------------------------|---------------------------------------------------------------------|---------------------------------------|--------------------------------|------------------------------------|--------|
| File Home Insert Draw<br>Add/Edit Add Add/Edit<br>Note Bibliography Unlink (<br>Zotero<br>Zotero<br>Zotero<br>Zotero<br>Comparison of the second second seco | Design<br>ent Preference<br>Citations<br>D13, page 56<br>Car Crash Fa<br>Viklund et al<br>Page ~ [<br>Prefix: [<br>Suffix: [<br>Omit Au | Layout<br>s<br>, Fig. 3a<br>atalities Asso<br>. (2013), <i>Traf</i><br>, page 56, Fi<br>ithor<br>Open | References  ociated With Fir fic Injury Prevent g. 3a in My Library | Mailings Te in Sweden tion, 14(8), 82 | Review<br>nd Røska<br>(Viklund | View<br>ft 1996). T<br>et al. 2013 | Zotero |

# Zotero with Google documents

• More help at Zotero.org: How to use Zotero with Google Docs: https://www.zotero.org/support/google\_docs

In the Zotero menu, you'll find the following options:

| Add/Edit<br>Citation     | Add a new citation or edit an existing citation in your document at the cursor location.                                                                                                    |  |
|--------------------------|----------------------------------------------------------------------------------------------------|--|
| Add/Edit<br>Bibliography | Insert a bibliography at the cursor location or edit an existing bibliography.                                                                                                    |  |
| Preferences              | Open the Document Preferences window, e.g. to change the citation style.                                                                                                    |  |
| Refresh                  | Refresh all citations and the bibliography, updating any item metadata that has changed in your Zotero library.                                                                                                    |  |
| Unlink Citations         | Unlink Zotero citations in the document by removing the field codes. This prevents any further automatic updates of the citations and bibliographies.<br>Note that removing field codes is <b>irreversible</b> and should usually only be done in a final copy of your document. |  |

Zotero works with Google Docs as well, and you will find all the same choices in the menu.

- 1. Add/edit citation... to add a citation
- 2. Add/edit bibliography to add a reference list (Bibliography)
- 3. Click Document preferences if you want to change style and more...

| 📄 Google docs document 🔅 🗈 🗠 🔳 |                                                                                                    |                                         |  |
|--------------------------------|----------------------------------------------------------------------------------------------------|-----------------------------------------|--|
| 💻 Fil En                       | dre Visning Sett inn Format Verktøy Tillegg                                                                                         | Zotero Hjelp <u>Sist redigert</u>       |  |
| 5 7 <b>5</b> /                 | 🗛 🏲 🛛 100% 👻 Normal tekst 👻 Arial                                                                                                   | Add/edit citation Ctrl+Alt+C            |  |
|                                | Project title                                                                                                    | Add note                                |  |
|                                |                                                                                                    | Add/edit bibliography                   |  |
|                                | Video provides a powerful way to help y<br>click Online Video you can paste in the                                                  | Document preferences /                  |  |
|                                | al., n.d.). You can also type a keyword to                                                                                          | Refresh                                 |  |
|                                | document (Sæther et al., 1996). To make<br>(Clifford et al., 2021). kad f ( <u>Movo</u> et al., 2<br>(Baltazar-Soares et al., 2018) | e ;e<br>2 Switch word processors        |  |
|                                |                                                                                                    | Unlink citations                        |  |
|                                | When you click Design and choose a ne                                                                                               | w Thome the nictures charts and SmartAr |  |

# How to share your Zotero collection?

In order to create groups and share references, you must first have a Zotero account, and have data syncing enabled

Click the New Library icon (next to the New Collection icon) and select New Group.

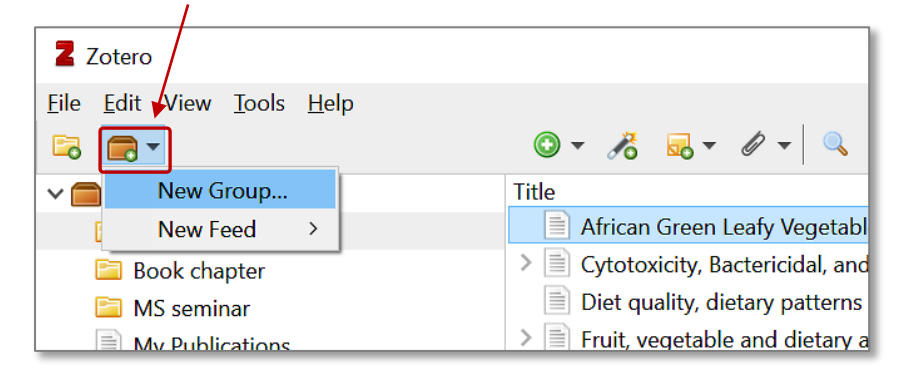

Log into your Zotero account.

Add a Group Name, choose Member settings and add members:

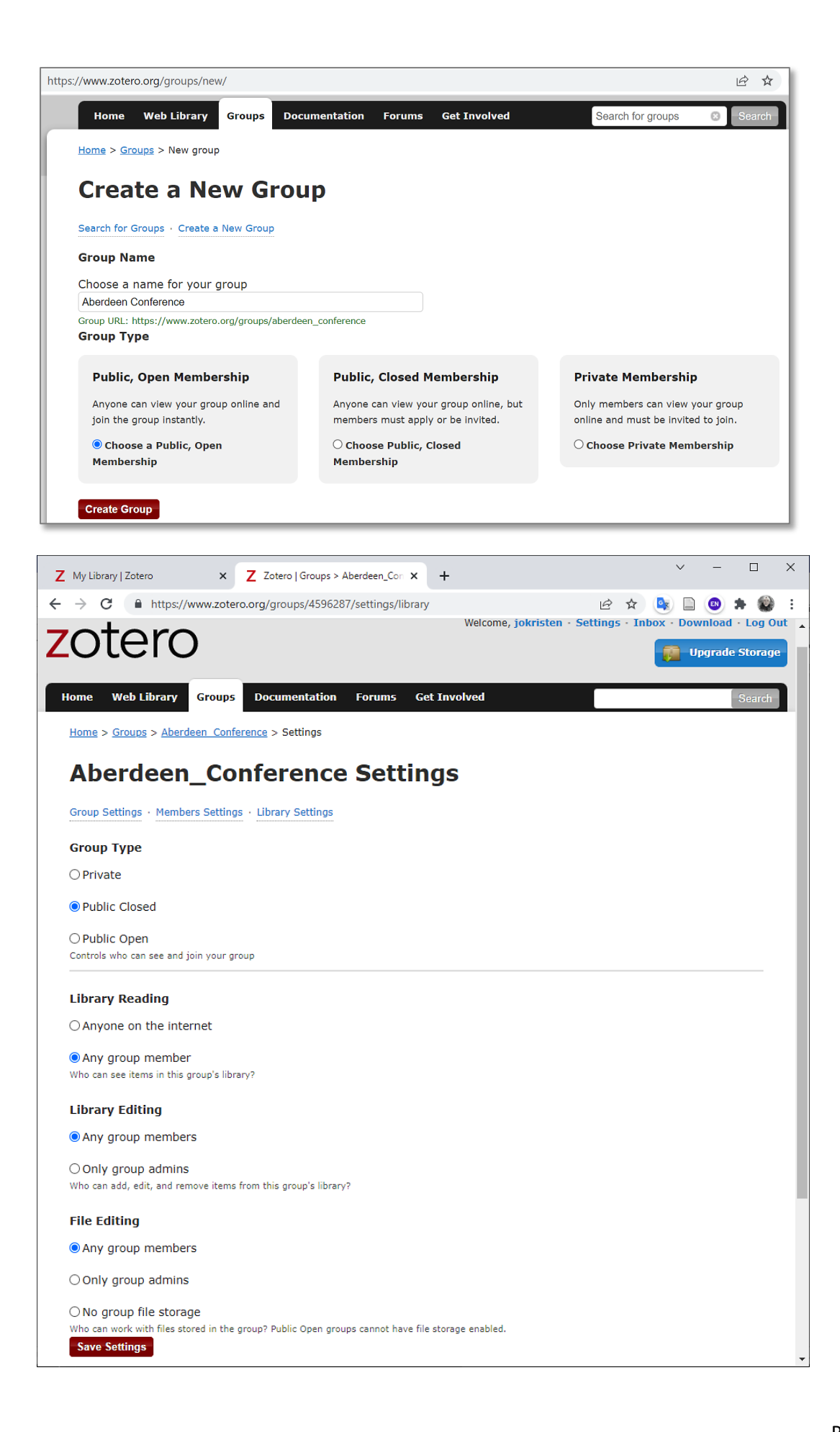

The group will appear in the left pane of your Zotero **online** account.

Click Manage Members to share your library with other people.

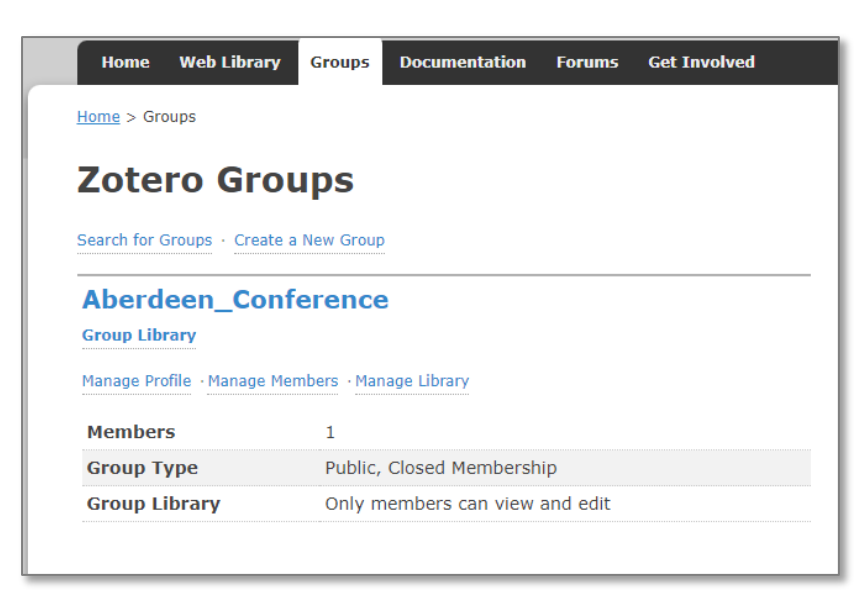

Drag and drop files into the group folder

Items can be viewed or edited by other group members, if their permissions allow it

You can also interact with your groups through the Groups tab on the Zotero website